# PAX BP50 Bedienungsanleitung

Eller)

A50

+ PostFinance

0

Pot

Bedienungsanleitung für die grundlegenden Funktionen des Gerätes PAX BP50

PAX

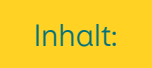

PAX Zahlterminal verbinden Zubehör Drucker

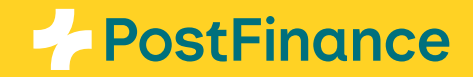

## PAX Zahlterminal verbinden

Die PAX BP50 lässt sich spielend per Bluetooth mit den Zahlterminals der PAX A50 Familie (PAX A50, PAX A50s und PAX A50 Limited Edition) verbinden. Sie können bis zu vier Zahlterminals der PAX A50 Familie gleichzeitig verbinden. Zusätzlich können die Zahlterminals PAX A50 und PAX A50s mit der PAX BP50 aufgeladen werden.

### Zubehör Drucker

#### Verbindung mit dem Drucker herstellen (Pairing)

Die Verbindung (Pairing) mit Ihrem PAX BP50 Drucker erfolgt über **Bluetooth** . Bluetooth wird dabei automatisch aktiviert. Gehen Sie wie folgt vor:

- Verbinden Sie den Drucker mit dem Strom. Dieser muss nicht separat eingeschaltet werden. Es kann einen Moment dauern, bis er aktiv ist (siehe Status-LED)
- Wählen Sie das Einstellungsicon Stauf Ihrem Terminal aus
- Wählen Sie nun den Bereich «Connect Printer» aus
- Es wird nach verfügbaren Druckern gesucht. Dies kann einige Minuten dauern. Sie sollten nun eine **Liste mit verfügbaren Druckern** in der Nähe erhalten
- Wählen Sie den gewünschten Drucker anhand der Seriennummer aus. Diese finden Sie an der Unterseite Ihres PAX BP50 Bluetooth-Druckers

#### Aktive Verbindung mit dem Drucker

Die aktive Verbindung mit Ihrem Drucker erkennen Sie an dem **Symbol = oben links in der Statusleiste.** 

Sie können bis zu vier PAX A50 oder PAX A50s gleichzeitig mit einem Bluetooth-Drucker PAX BP50 verbinden und parallel nutzen.

Das Pairing bleibt bestehen. Nach einem Neustart wird die Verbindung automatisch wieder hergestellt.

#### Verbindung mit dem Drucker trennen (Unpairing)

Einmal gepairt, bleibt die Verbindung mit Ihrem Drucker bestehen. Um die Verbindung zu trennen oder einen anderen Drucker zu verbinden, gehen Sie wie folgt vor:

- Wählen Sie das **Settingsicon** auf Ihrem Terminal aus
- Wählen Sie nun den Bereich «Connect Printer» 
  aus
- Es wird nach verfügbaren Druckern gesucht. Dies kann einige Minuten dauern. Sie sollten nun eine Liste mit verfügbaren Druckern in der Nähe erhalten
- Wählen Sie «UNPAIR» neben dem verbundenem Drucker, um die Verbindung zu trennen und wählen Sie bei Bedarf einen anderen Drucker aus der Liste

#### Unser Tipp:

Im Checkout-Backoffice können Sie unter Space → Terminals → Konfiguration «Details» noch weitere Funktionen wie Trinkgeld oder die Ergänzung von Kopf- und Fusszeile auf dem Beleg aktivieren oder konfigurieren.

Für den Einsatz der PAX BP50 müssen im gleichen Menüpunkt die Buttons «API-Zugang», «Cloud-API» und «Beaufsichtigt mit Betragseingabe» aktiviert sein. Sie können hier wählen, ob ein Beleg automatisch oder nur auf Kundenwunsch gedruckt werden soll.

PostFinance AG Mingerstrasse 20 3030 Bern

www.postfinance.ch

Dieses Dokument dient ausschliesslich zu Informationszwecken. PAX und das PAX Logo sind Marken oder eingetragene Marken der PAX Technology Limited in China und/oder anderen Ländern. Weitere Marken oder Markennamen sind Eigentum der entsprechenden Unternehmen. © 2025 PostFinance AG. Alle Rechte vorbehalten.

Stand 01/2025. Änderungen und Irrtümer vorbehalten.